## **Configure Breezy HR for Single Sign-On**

Configuring Breezy HR for single sign-on (SSO) enables administrators to manage users of Citrix Gateway service. Users can securely log on to Breezy HR by using the enterprise credentials.

## To configure Breezy HR for SSO by using SAML:

- 1. In a browser, type <u>https://app.breezy.hr/signin</u> and press **Enter**.
- 2. Enter your Breezy HR admin account credentials (Email and Password) and click Submit.

| •••••                |  |
|----------------------|--|
| FORGOT YOUR PASSWORD |  |
| Submit               |  |

3. In the dashboard page, click the settings icon in the top-right corner of the left pane.

| < #Q             | My Dashboard                                                               | Recent Stats 1 Positions<br>Activated                            | 0 New Candidates 0 Candidates 0 Candidates Hired                                                                                                    |
|------------------|----------------------------------------------------------------------------|------------------------------------------------------------------|----------------------------------------------------------------------------------------------------|
| Candidate Search | My Positions   SSO engineer  Remote  Remote  Premote  Pipeline  Candidates | Rew Candidates -<br>No recent candidates                         | <ul> <li>My Agenda</li> <li>Finish Setup Minimize -</li> <li>Watch our Intro Video</li> <li>Add a Position<br/>You're here to hire someone right?</li> <li>All Cc Invite your Team<br/>Hiring is a team sport.</li> </ul> |
| SSO engineer     | My Tasks                                                                   | Setup your Careers Site<br>Share your brand & culture.<br>Skip X |                                                                                                    |

4. Select **Recruiting Preferences > Integrations**.

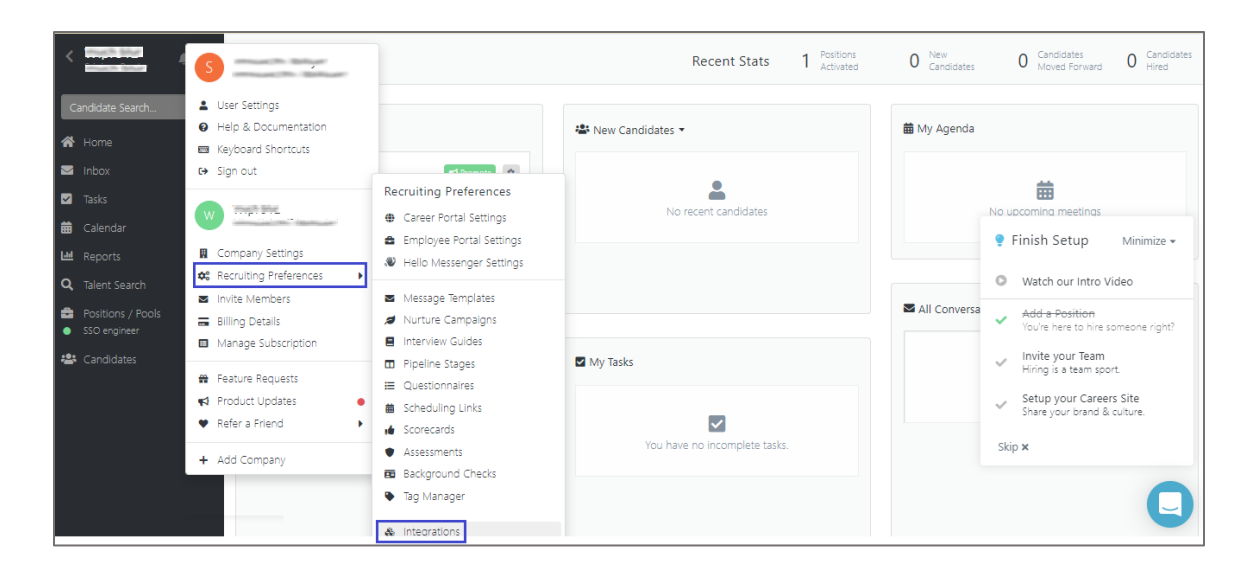

5. In the **Integrations** window, scroll down and click **Settings** in the **SAML** section under **Single Sign-On**.

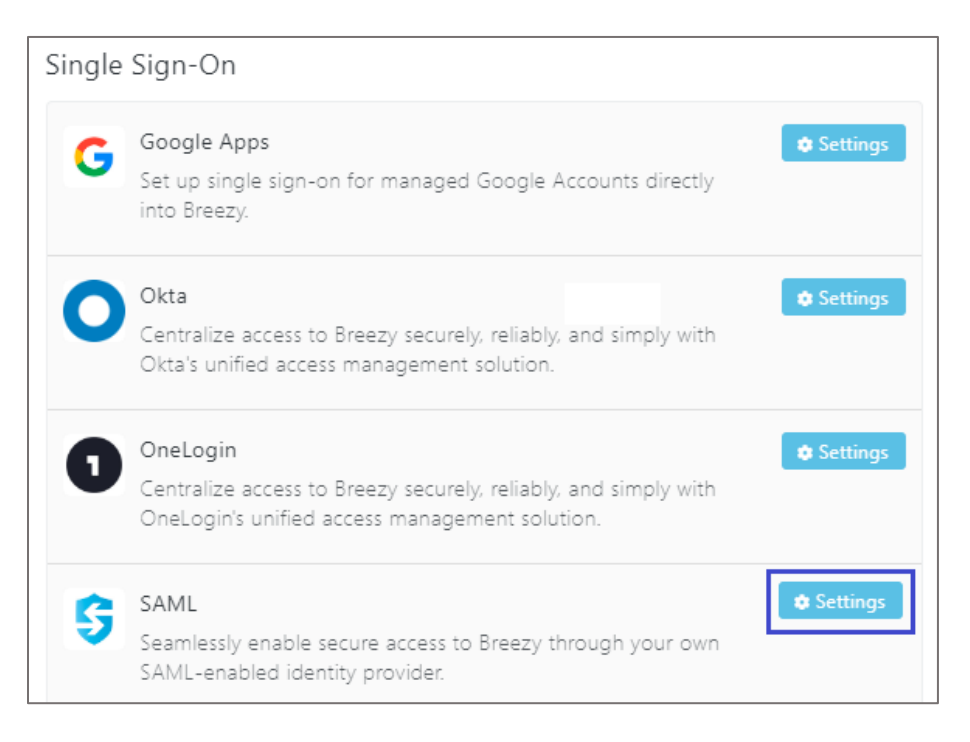

6. In the **SAML SSO Settings** pop-up window, enter the values for the following fields:

| Required<br>Information | Description                                                             |  |
|-------------------------|-------------------------------------------------------------------------|--|
| SAML Metadata File      | Upload the metadata file in XML format.                                 |  |
|                         | <b>Note:</b> The IdP metadata is provided by Citrix and can be accessed |  |
|                         | from the link below:                                                    |  |
|                         | https://ssb4.mgmt.netscalergatewaydev.net/idp/saml/templatetest/        |  |
|                         | <app id="">/idp metadata.xml</app>                                      |  |

| SAML SSO Settings                                                                                                    | $\otimes$ |
|----------------------------------------------------------------------------------------------------|-----------|
| Seamlessly control access to anyone on your team through Okta.                                                                                                |           |
| Single Sign-On URL<br>You will provide this to your SAML provider during configuration of Breezy:<br>https://app.breezy.hr/api/auth/saml/company/             |           |
| SAML Metadata File<br>This file is downloaded from your SAML provider's website in the configuration settings. You can upload a new metadata file<br>anytime. | at        |
| Sign-In Enforcement<br>Require all users of your company to authenticate using this method.<br>Enabled                                                        |           |
| × Cancel Save Chan                                                                                                    | ges       |

Note: Copy the customer ID in the Single Sign-On URL.

7. Click Save Changes.